卒業生(及び転出生)対象 Chromebook でネットワークの情報(接続履歴)を削除する手順

ネットワークに接続すると、ネットワークに関する情報が Chromebook に保存されます。 この情報を削除する方法は次のとおりです。

1、右下の時刻を選択します。

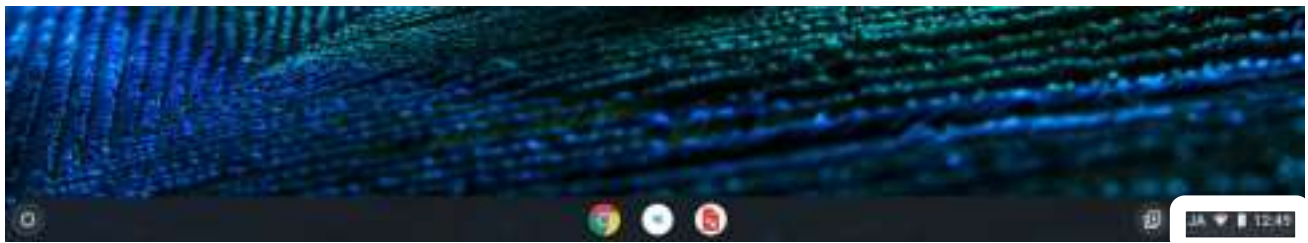

2、「歯車マーク」を選択し、ネットワークの wifi の右横の「▶」を選択します。

| D ログアウト 山 6 @ ~             |              |                                    | - u ×                                                                                                    |
|-----------------------------|--------------|------------------------------------|----------------------------------------------------------------------------------------------------|
|                             | R            | Q. BENEFUS                         |                                                                                                    |
| 000w_KN. + Hustorth + 200 + | ♥ 3++7-9     | 国 ご使用の Chromebook は相関によって管理されています。 |                                                                                                    |
|                             | \$ Bluetooth | ネットワーク                             |                                                                                                    |
| 9<br>7リーン。 0回モード キーボード・     | □ 接続済みのデバイス  | • <sup>W-21</sup><br>argingth      | <ul> <li>Image: A set of the set of the</li></ul> |
|                             | ± 7ħ9≻►      | · 接続专业加                            | φ                                                                                                    |
|                             | 1 THER       |                                    |                                                                                                    |
| 日(月) 100%-1007-227 - 管理対象 国 |              |                                    |                                                                                                    |
| 🐨 💽 JA 🐨 🛢 12:50            |              |                                    |                                                                                                    |
|                             | <b></b>      |                                    |                                                                                                    |
|                             | 「「「「「「」」     | Q 股票加加市線委                          |                                                                                                    |

3、「既知のネットワーク」 を選択します。 (+) Wi-Fi ネットワーク Bluetooth \* オン □ 接続済みのデバイス 原知のネットワーク : アカウント knjng20 編載改善み 9 D 7/172 SPWN,N36\_024c6d P DZ971X Ψ. Q、検索エンジン

| 、削除するイットワークの                                            | 設定 Q 設定項目を検索   |                           |                       |
|---------------------------------------------------------|----------------|---------------------------|-----------------------|
| 石横の縦3点マークを<br>選択して、<br>「削除」を選択します。                      | ♥ ネットワーク       | (で) 意知のネットワーク             |                       |
|                                                         | \$ Bluetooth   | 複数のネットワークを利用できる場合に、優先ネットワ | ークを他の銃知のネットワークより優先します |
| 再度既知のネットワーク<br>を表示すると、削除<br>されていることが<br>確認できます。         | □ 接続済みのデバイス    | 優先ネットワーク                  |                       |
|                                                         | ▲ 7カウント        | &L                        |                       |
|                                                         | D 7/172        | すべてのネットワーク                |                       |
|                                                         | Ø カスタマイズ       | knjing20                  | в. • :                |
| 学校のネットワーク <b>単</b><br>は削除不可のため誤って<br>削除する可能性は<br>ありません。 | Q、検索エンジン       | F5030W_KNMR2020           | <b>B</b> • 1          |
|                                                         | t+aupre794//9- |                           |                       |
|                                                         | II 779         |                           |                       |
|                                                         | <b>詳細設定</b> -  |                           | 優先ネットワークに追加           |